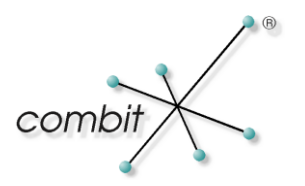

# Whitepaper

## Produkt: combit Relationship Manager

# SQL Server 2008 R2 Express um Volltextsuche erweitern

### Inhalt

| SQL Server 2008 R2 Express um Volltextsuche erweitern                 |   |  |
|-----------------------------------------------------------------------|---|--|
| Voraussetzungen                                                       | 3 |  |
| Installation                                                          | 3 |  |
| Upgrade auf SQL Server 2008 R2 Express Edition with Advanced Services | 3 |  |
| Installieren der Volltextsuche                                        | 3 |  |

## SQL Server 2008 R2 Express um Volltextsuche erweitern

### Voraussetzungen

- Vorhandene Installation der SQL Server 2008 R2 Express Edition.
- Setup Microsoft SQL Server 2008 R2 Express with Advanced Services. Laden Sie dazu die Datei SQLEXPRADV\_x86\_DEU.exe von http://www.microsoft.com/dede/download/details.aspx?id=26729 herunter.

### Installation

Um die Volltextsuche in der *SQL Server 2008 R2 Express Edition* zu aktivieren, müssen die folgenden zwei Schritte ausgeführt werden:

- 1. Upgrade auf *SQL Server 2008 R2 Express Edition with Advanced Services.* Sofern diese Edition bereits installiert ist, fahren Sie direkt mit Punkt 2 weiter.
- 2. Installieren der Volltextsuche (Feature).

#### Upgrade auf SQL Server 2008 R2 Express Edition with Advanced Services

Für das Upgrade der vorhandenen *SQL Server 2008 R2 Express Edition* auf die *SQL Server 2008 R2 Express Edition with Advanced Services* muss zunächst eine Kommandozeile mit Administrator-Rechten gestartet werden (Unter Windows 7: Start > Suchen > "cmd" > Rechtsklick > Als Administrator ausführen).

Wechseln Sie anschließend in das Verzeichnis, in dem das *SQL Server 2008 R2 Express Edition with Advanced Services* Setup liegt (in diesem Beispiel C:\, Befehl: cd C:\). Führen Sie nun folgenden Kommandozeilenaufruf aus:

start "" /wait SQLEXPRADV\_x86\_DEU.exe /ACTION=editionupgrade /INSTANCENAME= COMBIT CRM /IACCEPTSQLSERVERLICENSETERMS /FEATURES=SQL,RS /INDICATEPROGRESS /Q

- Der Name der Setup-Datei (üblicherweise SQLEXPRADV\_x86\_DEU.exe) kann abweichen. Passen Sie diesen ggf. an.
- Unter /INSTANCENAME tragen Sie den Namen Ihrer SQL Server Instanz ein. Im Normalfall ist dieser COMBIT\_CRM, passen Sie diesen ggf. auch an.

Nachdem Sie den Befehl mit Enter bestätigt haben, wird im Hintergrund der *SQL Server 2008 R2 Express Edition with Advanced Services* installiert.

Warten Sie solange bis die Konsole wieder bereit ist. Nun ist die Instanz aktualisiert und es kann mit dem zweiten Schritt fortgefahren werden.

#### Installieren der Volltextsuche

Um die Volltextsuche zu installieren, starten Sie das *SQL Server 2008 R2 Express Edition with Advanced Services* Setup wie gewohnt über einen Doppelklick. Wählen Sie nun, wie im nachfolgenden Screenshot zu sehen ist, den Punkt "Neuinstallation oder Hinzufügen von Funktionen zu einer vorhandenen Installation".

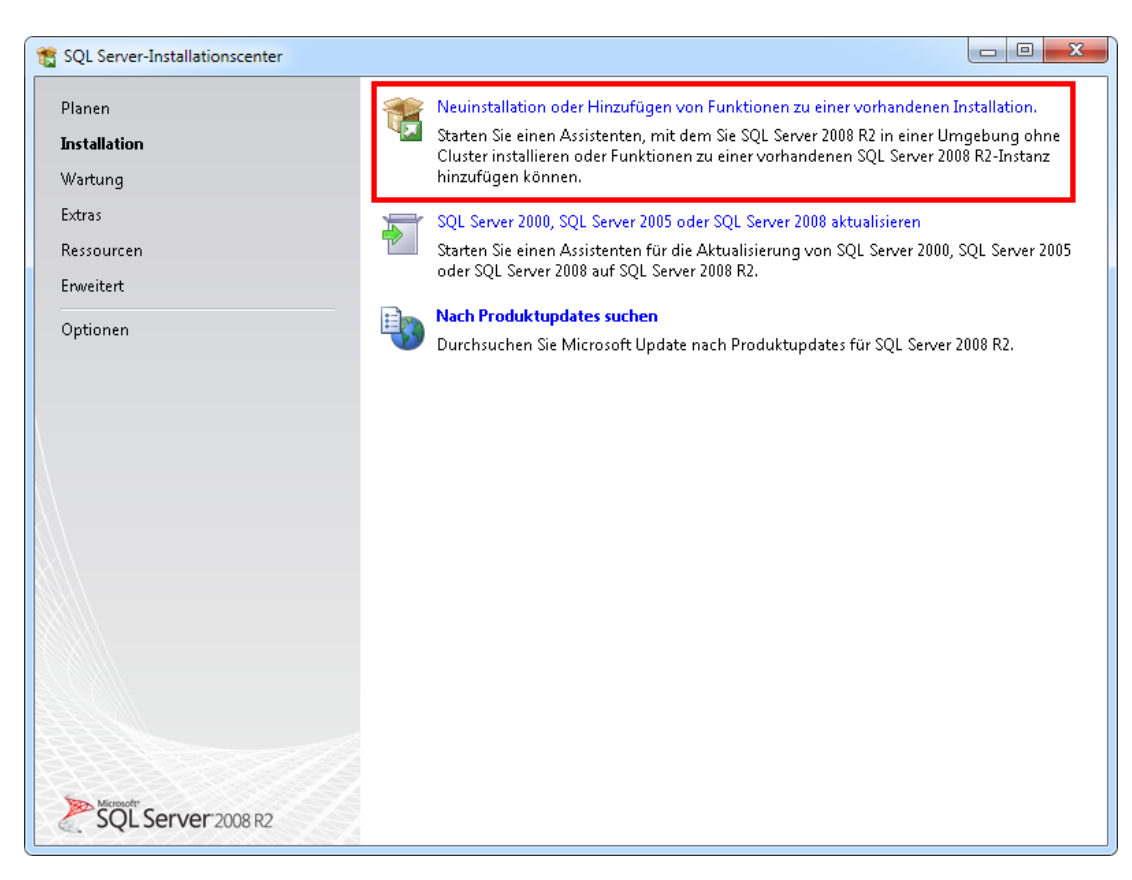

Wählen Sie im nächsten Schritt den Punkt "Funktionen zu einer vorhandenen SQL Server 2008 R2-Instanz hinzufügen" aus und wählen Ihre im Kommandozeilenaufruf angegebene Instanz aus und klicken Sie auf "Weiter".

| SQL Server 2008 R2-Setup Installationstyp Geben Sie an, ob Sie eine Neuinst möchten.                                                                                                    | allation ausführen od                                                                                                    | er einer vorhandenen S | QL Server-Instanz | Funktionen hinzufügen |              |
|----------------------------------------------------------------------------------------------------|----------------------------------------------------------------------------------------------------|------------------------|-------------------|-----------------------|--------------|
| Setupunterstützungsregeln<br><b>Installationstyp</b><br>Funktionsauswahl<br>Installationsregeln                                                                                                    | Neuinstallation ausführen oder freigegebene Funktionen hinzufügen<br>Wählen Sie diese Option, wenn Sie eine neue SQL Server-Instanz oder freigegebene Komponenten<br>wie SQL Server Management Studio oder Integration Services installieren möchten.                                                                                                    |                        |                   |                       |              |
| Erforderlicher Speicherplatz<br>Serverkonfiguration<br>Datenbankmodulkonfiguration<br>Reporting Services-Konfiguration<br>Fehlerberichterstellung<br>Konfigurationsregeln für die Install<br>Installationsstatus | <ul> <li>Funktionen zu einer vorhandenen SQL Server 2008 R2-Instanz hinzufügen</li> <li>COMBIT_CRM</li> <li>Wählen Sie diese Option, wenn Sie einer vorhandenen SQL Server-Instanz Funktionen hinzufügen<br/>möchten. Beispielsweise können Sie der Instanz, in der das Datenbankmodul enthalten ist, Analysis<br/>Services-Funktionen hinzufügen. Die Funktionen innerhalb einer Instanz müssen derselben Edition<br/>angehören.</li> </ul> |                        |                   |                       |              |
| Abgeschlossen                                                                                                    | Instanzname                                                                                                    | Instanz-ID             | Funktionen        | Edition               | Version      |
|                                                                                                    | COMBIT_CRM                                                                                                    | MSSQL10_50.CO          | SQLEngine         | Express with Adva     | 10.50.1600.1 |
|                                                                                                    |                                                                                                    |                        |                   |                       |              |
| < <u>∠</u> urück <u>W</u> eiter > Abbrechen Hilfe                                                                                                    |                                                                                                    |                        |                   |                       |              |

Wählen Sie im nächsten Schritt die Checkbox "Volltextsuche" an. Folgen Sie danach den weiteren Installationsschritten.

| 髋 SQL Server 2008 R2-Setup                                                                                                    |                                                                                                    |                                                                                                    |  |  |
|----------------------------------------------------------------------------------------------------|----------------------------------------------------------------------------------------------------|----------------------------------------------------------------------------------------------------|--|--|
| <b>Funktionsauswahl</b><br>Wählen Sie die zu installierenden B<br>Setupunterstützungsregeln                                                                                                    | Express with Advanced Services-Funktionen aus.<br>Eunktionen:                                                                              | Beschreibung:                                                                                                    |  |  |
| Installationstyp<br>Funktionsauswahl<br>Installationsregeln<br>Erforderlicher Speicherplatz<br>Serverkonfiguration<br>Fehlerberichterstellung<br>Konfigurationsregeln für die Install<br>Installationsstatus<br>Abgeschlossen | Instanzfunktionen                                                                                                    | Beschreibung:<br>Enthält das Volltext-Suchmodul für die<br>schnelle Textsuche nach Inhalten, die<br>in SQL Server gespeichert sind. |  |  |
|                                                                                                    | Alles auswählen       Auswahl aufheben         Verzeichnis für freigegebene Funktionen:       c:\Program Files (x86)\Microsoft SQL Server\ |                                                                                                    |  |  |
| <u>ح</u> urück <u>W</u> eiter > Abbrechen Hilfe                                                                                                    |                                                                                                    |                                                                                                    |  |  |

Hinweis: combit macht keine Angaben zu einer bestimmten Eignung obiger Informationen. Irrtümer und Fehler bleiben ausdrücklich vorbehalten, die Angaben erfolgen ohne Gewähr und enthalten keine Zusicherung. Die Informationen können z.T. auch ein Versuch sein, Ihnen bei einer Aufgabenstellung zu helfen, selbst wenn das Produkt eigentlich nicht für diesen speziellen Zweck vorgesehen wurde.